# I. MỞ ĐẦU

## 1. Lý do chọn đề tài.

1.1. Căn cứ công văn Số: 1695/SGD&ĐT-GDCN V/v Hướng dẫn công tác SKKN và NCKH năm học 2015-2016 và những năm học tiếp theo. Căn cứ vào phương hướng, nhiệm vụ và kế hoạch chuyên môn của trường THPT 3 Cẩm Thủy năm hoc 2015-2016.

1.2. Qua thực tế giảng dạy tôi nhận thấy khi sử dụng phần mềm Geometer's Sketchpad (GSP), hình vẽ tạo ra có độ chính xác cao mà thao tác vẽ hình nhanh và đơn giản hơn hình được vẽ theo cách thông thường. Hơn nữa phần mềm (GSP) có các tính năng như tao vết, tao ảnh đông, ... rất tiên lợi và cũng dễ sử dụng. Sử dụng phần mềm (GSP) làm công cụ hỗ trợ trong quá trình gảng dạy môn hình học, nhất là khi hướng dẫn học sinh giải các bài toán quỹ tích hình học, giúp học sinh nhận ra được kết quả các bài toán quỹ tích một cách tự nhiên nhờ quan sát hiệu ứng động và tính năng tạo vết. Từ đó, nhờ quy trình suy luận ngược mà học sinh có thể dễ dàng tìm ra lời giải cho bài toán. Hơn nữa, tính năng tao hiệu ứng động và tao vết còn giúp tao hứng thú học tập và đặc biệt là phát triển tư duy hình học cho học sinh. Sử dụng kết hợp phần mềm GSP và phần mềm trình chiếu Microsoft office PowerPoint có thể giúp cho giáo viên trình bày các minh hoạ với chất lượng cao, đồng thời chủ động được về mặt thời gian.

Vì những lí do trên, tôi xin được trình bày một số kinh nghiệm khi sử dụng phần mềm (GSP) thiết kế và giảng day bài ôn tập chương I thông qua bài viết: "Sử dung kết hợp phần mềm Geometer's Sketchpad và Microsoft office PowerPoint giúp tạo hứng thú và nâng cao hiệu quả giảng dạy bài Ôn tập chương I" (Tiết 13 – Ôn tập chương I -Hình học 11 - Nâng cao).

#### 2. Mục đích nghiên cứu.

Nghiên cứu tìm hiểu các tính năng của phần mềm The Geometer's Sketchpad (GSP) liên hê với Chương trình Hình học 11 nói chung và vân dụng vào tiết day "Ôn tập chương I " nói riêng, nghiên cứu việc kết hợp giữa phần mềm (GSP) với phần mềm Microsoft office PowerPoint từ đó đề xuất một số kinh nghiệm góp phần nâng cao hiệu quả việc ứng dụng các phần mềm này trong quá trình thiết kế và giảng dạy bài "Ôn tập chương I".

## 3. Đối tượng nghiên cứu.

*3.1*. Nghiên cứu cơ sở lý luận và thực tiễn của việc ứng dụng GSP và phần mềm Microsoft office PowerPoint trong dạy học bộ môn Hình học 11 thông qua tiết dạy "Ôn tập chương I" (Tiết 13- Hình học 11- Nâng cao).

*3.2*. Thực nghiệm sư phạm: Tổ chức kiểm tra - đánh giá tính khả thi và hiệu quả của việc sử dụng CNTT hỗ trợ cho tiết dạy .

*3.3.* Trong quá trình giảng dạy, nếu sử dụng một cách hợp lý những ứng dụng của công nghệ thông tin, sẽ góp phần tạo hứng thú học tập giúp nâng cao hiệu quả dạy và học bộ môn toán nói chung và phần Hình học nói riêng.

## 4. Phương pháp nghiên cứu.

- Nghiên cứu lý luận;
- Điều tra, quan sát;
- Thực nghiệm sư phạm;

## II- NỘI DUNG

## 1. Cơ sở lý luận.

Trong lý luận nhận thức của Triết học Mác – Lê nin đã khẳng định sự đúng đắn con đường nhận thức của con người là: Từ trực quan sinh động đến tư duy trừu tượng, và từ tư duy trừu tượng đến thực tiễn. Chính vì vậy mà việc sử dụng phần mềm GSP giúp học sinh quan sát trực quan sự tạo thành quỹ tích của các điểm cầm tìm trong các bài toán quỹ tích, rồi từ đó có sự tư duy liên hệ đến những tính chất của các phép dời hình và phép đồng dạng đã học để tìm ra lời giải là hoàn toàn hợp lý.

## 2. Thực trạng của vấn đề nghiên cứu.

## 2.1. Thực trạng chung.

Trong chương trình Hình học lớp 11 nâng cao, nhất là chương 1: phép dời hình và phép đồng dạng trong mặt phẳng, có nhiều tính chất, nhiều kết quả rất trừu tượng. Hệ thống bài tập nhiều và mức độ yêu cầu cũng khó, nhất là các bài toán về quỹ tích và dựng hình. Trong khi thời gian dành cho các tiết làm bài tập lại rất ít. Bài **"Ôn tập chương I"** có nhiệm vụ hệ thống lại kiến thức của cả một chương, kèm theo đó là phải hướng dẫn cho các em làm hệ thống bài tập nhiều và khó, nhưng thời gian chỉ có 02 tiết ( tiết 12 và tiết 13). Nếu giáo viên không lựa chọn phương pháp truyền đạt hợp lí thì khó có thể hoàn thành tiết dạy theo mong muốn, đồng thời cũng khó tạo hứng thú học tập cho học sinh trước những bài toán khô khan, dẫn đến hiệu quả giờ dạy không cao.

## 2.2. Thực trạng đối với giáo viên:

Mặc dù hiện nay công nghệ thong tin (CNTT) rất phát triển, các phần mềm hỗ trợ dạy học phong phú. Nhưng nhiều giáo viên vẫn "*ngại*" ứng dụng các phần mềm của bộ môn vào bài dạy. Lý do trước tiên là để có một bài giảng ứng dụng CNTT, đặc biệt là môn Hình học phải có thời gian chuẩn bị công phu thì mới có hiệu quả. Thứ hai là khi sử dụng CNTT trong quá trình giảng dạy thì nhất thiết

phải sử dụng các thiết bị dạy học hiện đại, trong khi nhiều trường học còn thiếu thốn, một phần liên quan là yếu tố điện không đảm bảo.

Vì vậy, với phần GSP có rất nhiều tiện ích và dễ sử dụng nhưng còn nhiều giáo viên dạy toán chưa để ý quan tâm và khai thác xử dụng nó.

Tiết 13 "*Ôn tập chương 1*" (Hình học 11 – Nâng cao) có nhiệm vụ hướng dẫn học sinh giải hệ thống bài tập nhiều, trong đó có một số bài toán quỹ tích phải vận dụng các tính chất của các phép dời hình và phép đồng dạng để giải (bài tập 5, bài tập 8, bài tập 9). Trong một tiết học thì các thầy cô khó có thể hoàn thành cả về nội dung và hiệu quả nếu không có sự hỗ trợ của CNTT. Chưa kể đến nội dung khó mà việc vẽ hình cũng mất nhiều thời gian.

#### 2.3. Thực trạng đối với học sinh:

Học sinh thường không thích học Hình học vì tính trừu tượng của nó, đặc biệt khi gặp các bài toán quỹ tích thì các em càng thấy khó hơn. Trong tiết 13 phần ôn tập chương 1 (Hình học 11- nâng cao), các bài tập số 5, 8,9 là các bài toán về quỹ tích, học sinh rất khó phán đoán kết quả, dẫn đên việc không tìm ra hướng giải quyết. Nhưng nếu dùng GSP để minh họa các thao tác vẽ hình cũng như sử dụng tính năng tạo ảnh động và tạo vết của GSP thì các em sẽ thấy trực quan dễ hiểu và dễ bị thuyết phục. Tính năng này giúp các em thấy ngay được quỹ tích cần tìm, tử đó thực hiện phép suy luận ngược để đi đến lời giải cho bài toán.

## 3. Các giải pháp thực hiện:

Khi giảng dạy tiết "Ôn tập chương I" (tiết 13- Hình học 11 – Nâng cao) tôi đã kết hợp nhiều phương pháp (truyền thống và hiện đại). Theo quan điểm của tôi thì CNTT chỉ là công cụ hỗ trợ giải quyết việc vẽ hình, trình chiếu hình vẽ, tạo các hiệu ứng về quỹ tích hình học ở một số nội dung nào đó. Giáo viên vẫn nên dùng phương pháp truyền thống "phấn trắng, bảng đen" để trao đổi, hướng dẫn và truyền tải các vấn đề cơ bản trong bài dạy. Thông qua đó rèn luyện kỹ năng viết cho học sinh.

## 3.1. Một số vấn đề cơ bản về phần mềm Geometer's Sketchpad (GSP)

Trong Mục này tôi trình bày những vấn đề cơ bản liên quan đến bài giảng, còn các tính năng khác của phần mềm có thể tìm hiểu thêm từ Wedsite: http://WWW.keypess.com/sketchpad.

Trước hết ta cần quan tâm đến màn hình làm việc của GSP:

#### 3.1.1. Các yếu tố cơ bản của màn hình GSP.

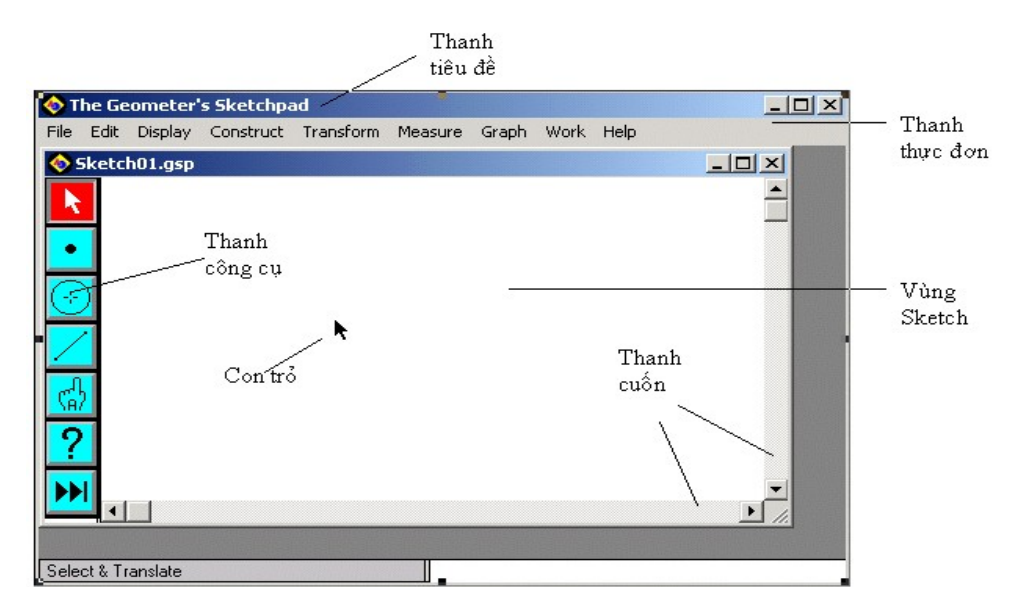

1. Thanh tiêu đề: Chứa tên file, nút phóng to thu nhỏ, đóng cửa sổ.

2. Thanh thực đơn: Chứa danh sách các lệnh.

*3. Thanh công cụ*: Chứa các công cụ khởi tạo và thay đổi các đối tượng Geometric, các công cụ này tương tự như compa, thước kẻ, bút viết hàng ngày của chúng ta.

4. Vùng Sketch: Là vùng làm việc chính của chương trình, là nơi để xây dựng, thao tác với đối tượng hình học

5. *Con trỏ*: Chỉ ra vị trí hiện thời trên của sổ. Nó sẽ di chuyển khi bạn di chuyển con chuột.

6. Thanh cuốn: Di chuyển vùng sketch hiện thời.

Thanh công cụ

# Công cụ chọn (tịnh tiến, quay, co giãn) Công cụ điểm Công cụ compa Công cụ thước kẻ (đoạn thẳng, tia thẳng, đường thẳng) Công cụ nhãn Công cụ thrộng tin đối tượng

 Công cụ chọn: được sử dụng để lựa chọn các đối tượng trên vùng sketch. Công cụ chọn gồm 3 công cụ dùng để chuyển đổi đối tượng: tịnh tiến, quay, co giãn.

2. Công cụ điểm: dùng để tạo điểm.

3. Công cụ compa: dùng để tạo đường tròn.

4. Công cụ nhãn: dùng để đặt tên cho đối tượng, lời chú thích.

5. *Công cụ thông tin đối tượng*: hiển thị thông tin về một đối tượng hoặc một nhóm đối tượng trên màn hình sketch.

## 3.1.2. Tạo một góc từ 3 điểm.

- Chọn 3 điểm (chú ý: điểm thứ hai sẽ là đỉnh của góc).

- Thực hiện lệnh *Mark Angle* từ thực đơn *Transform* để thiết lập một góc từ 3 điểm cho trước.

Một góc đã được thiết lập nên từ 3 điểm đã cho. Nếu 3 điểm bị thay đổi, góc được thiết lập nên từ 3 điểm này cũng sẽ thay đổi độ lớn theo.

## 3.1.3. Tạo Ảnh động trong GSP.

Tạo một điểm di chuyển quanh một đường tròn hoặc trên đoạn thẳng

- Dựng một đường tròn hoặc một đoạn thẳng.

- Dựng một điểm nằm trên đường tròn (hoặc đoạn thẳng) đã dựng.

- Chọn đường tròn (hoặc đoạn thẳng) và điểm vừa dựng.

- Thực hiện lệnh Action Button trong thực đơn Edit. Chọn Animation.

#### Hộp hội thoại xuất hiện:

| Path Match          |               |                 |              | × |
|---------------------|---------------|-----------------|--------------|---|
| Point C moves       | one way       | ▼ around Circle | c1 💽 quickly |   |
| Point C moves one w | ay around Cir | cle c1 quickly. |              |   |
|                     |               |                 |              |   |
| ×                   | ancel         | Y Help          | Animate      |   |

| ≠ Animate - Kích nút *Animate*: Trên màn hình xuất hiện một nút lệnh

- Nhấn đúp chuột vào nút lệnh: Điểm chuyển động theo đường tròn (hoặc trên đoạn thẳng)

- Nhấn chuột thêm một lần nữa, để dừng ảnh động.

#### 3.1.4. Tạo vết trong GSP.

- Tạo một điểm bằng công cụ điểm.

- Chọn điểm bằng công cụ chọn.

- Thực hiện lệnh Trace Point trong thực đơn Display.

- Khi điểm được chọn di chuyển sẽ tạo ra vết.

- Ta thường kết hợp sử dụng tính năng tạo vết với ảnh động.

#### 3.1.5. Phép quay trong GSP.

Lệnh này tạo một đối tượng mới bằng đối tượng cho trước quay theo một góc cho trước. Vì vậy trước khi tạo một đối tượng bằng phép quay bạn cần phải xác định đối tượng cần quay, và độ lớn của góc quay.

Thực hiện phép quay:

- Lựa chọn một điểm.

- Chọn *Mark Center* từ thực đơn *Transform* để chuyển điểm đã chọn làm tâm quay (Xem thêm 6.1.1. Mark Centrel)

- Lựa chọn đối tượng muốn quay bằng công cụ chọn.

- Thực hiện lệnh *Rotate* từ thực đơn *Transform*. Xuất hiện hộp hội thoại:

| About Center Point A |
|----------------------|
|                      |
| By Marked Angle      |

- Lựa chọn góc quay:

By Fixed Angle: (không chọn By Maked Angle): Gõ vào số góc cần để quay hình.

Chú ý: đơn vị đo góc mặc định là độ, có thể thiết lập lại đơn vị này trong lệnh *Preferences*.

**By Maked Angle**: (chọn By Maked Angle): đối tượng sẽ được quay một góc bằng góc được thiết lập từ trước.

Chú ý: Lựa chọn **By maked Angle** chỉ được hiển thị khi bạn đã thiết lập một góc trước khi thực hiện lệnh quay.

- Nhấn *OK*.

GeoSpd tạo một đối tượng mới bằng đối tượng đã cho được quay một góc như đã chỉ định.

*Chú ý:* Nếu bạn tạo đối tượng quay bằng phương pháp *By Mark Angle* thì khi bạn di chuyển tâm quay hay thay đổi góc quay đối tượng cũng sẽ di chuyển theo tâm quay hoặc góc quay.

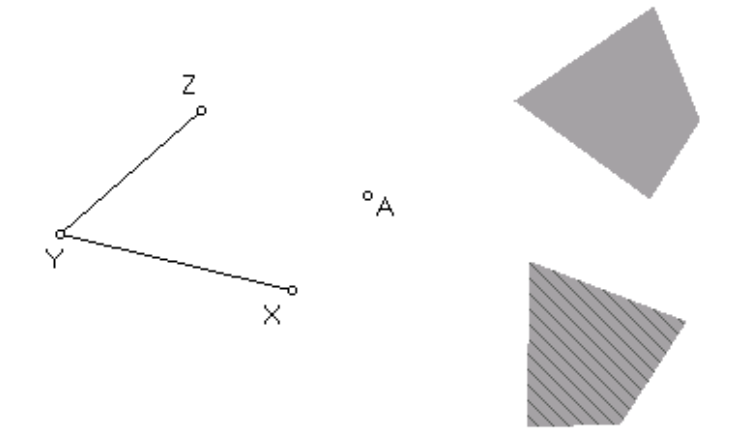

#### 3. 2. Quy trình tạo bài giảng.

Trên cơ sở đó xác định những đơn vị kiến thức nào cần trình bày kỹ, đơn vị kiến thức nào không cần trình bày kỹ. Giáo viên phải quan tâm đến đối tượng học sinh mà mình sẽ dạy, để từ đó có thể hạ thấp yêu cầu, hoặc nâng cao mức độ nếu cần thiết. Ở đây tôi chỉ trình bày một số kỹ thuật cần thiết để sử dụng cho bài giảng . Trước tiên tôi trình bày các bước tao các hình vẽ liên quan đến bài giảng bằng GSP.

#### \* Hình vẽ cho bài tập 5:

- Dựng đường tròn (O, R) và tam giác ABC, dựng điểm M trên (O,R).

- Dựng M1 đối xứng với M qua A bằng cách dùng phép quay tâm A góc quay 180 độ: Chọn  $A \rightarrow$  chọn *Mark Center* từ thực đơn *Transform*  $\rightarrow$  chọn M  $\rightarrow$  Chon lệnh *Rotate* từ thực đơn *Transform*. Xuất hiện hộp hội thoại:

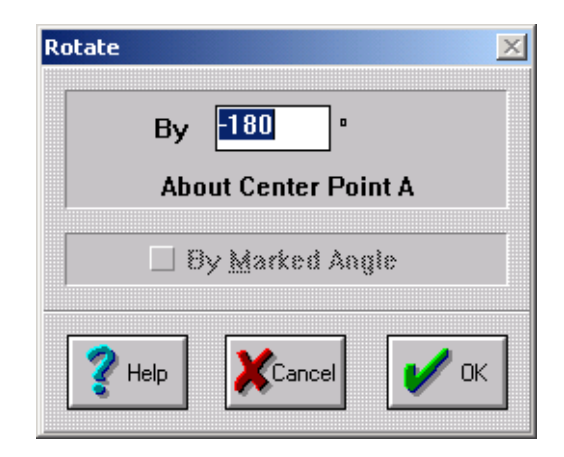

Lựa chọn góc quay-180 độ, sau đó chọn OK.

- Việc dựng các điểm M2, M3 được tiến hành tương tự.

- Tạo ảnh động cho M di chuyển trên (O,R):

Chọn điểm M, thực hiện lệnh *Action Button* trong thực đơn *Edit*. Chọn A*nimation*. Hộp hội thoại xuất hiện:

| Path Mat | ch               |             |                    |           | × |
|----------|------------------|-------------|--------------------|-----------|---|
|          | Point C moves    | one way     | ▼ around Circle c1 | ▼ quickly | - |
| Poin     | it C moves one w | ay around C | ircle c1 quickly.  |           |   |
|          |                  |             |                    |           |   |
|          | ×                | Cancel      |                    | Animate   |   |

Kích nút *Animate*. Trên màn hình xuất hiện một nút lệnh 🖛 Animate

Nhấn đúp chuột vào nút lệnh, Điểm M chuyển động trên (O,R), khi đó M1, M2, M3 chuyển động theo.

Tạo vết cho các điểm M1, M2, M3: Chọn M1, M2, M3 → Chọn lệnh *Trace Point* trong thực đơn *Display*.

- Nhấn chuột thêm một lần nữa, để dừng ảnh động.

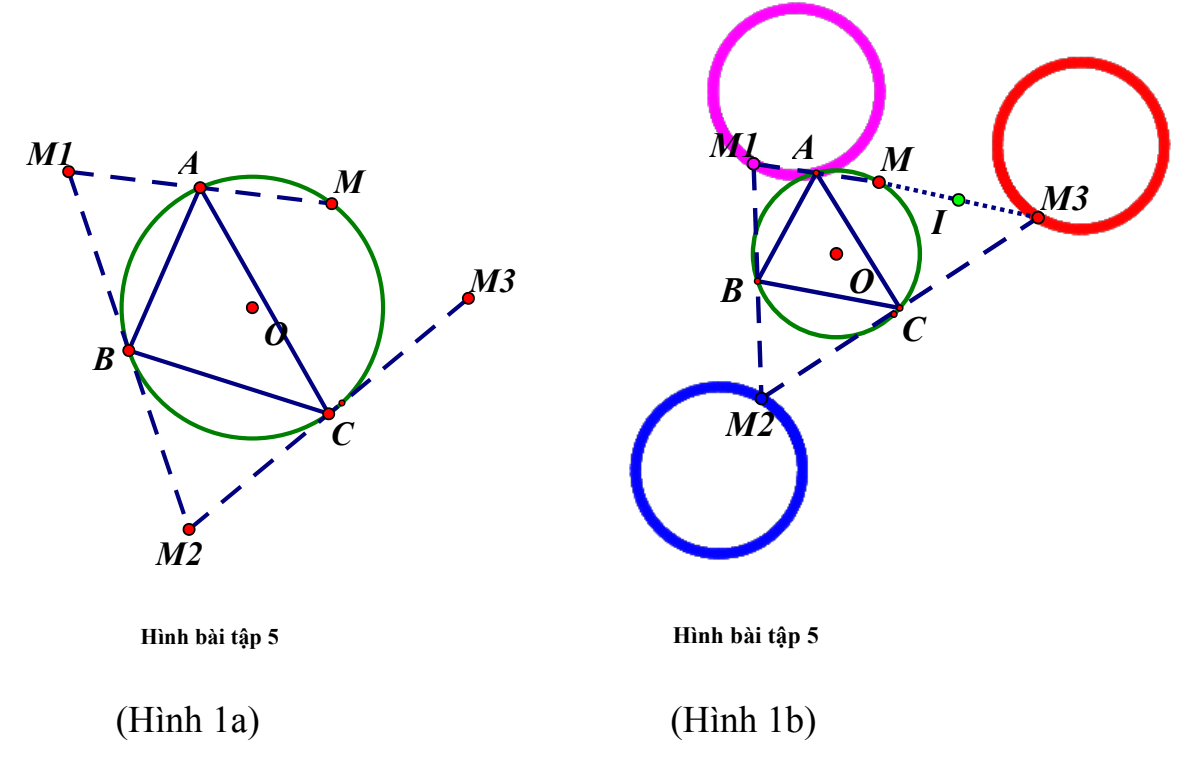

Mục đích sử dụng hình 1b là cho học sinh quan sát trực quan sinh động của quá trình hình thành quỹ tích điểm M3 khi điểm M chuyển động trên (O, R).

#### \* Hình vẽ cho bài tập 8:

- Dựng đường tròn tâm O, đường kính AB, dựng đường kính PQ, dựng C đối xứng với A qua B. Dựng M, N là giao điểm của PA và PB với CQ.

- Tạo ảnh động cho điểm P di chuyển trên (O).
- Tạo vết cho hai điểm M và N khi P chuyển động.

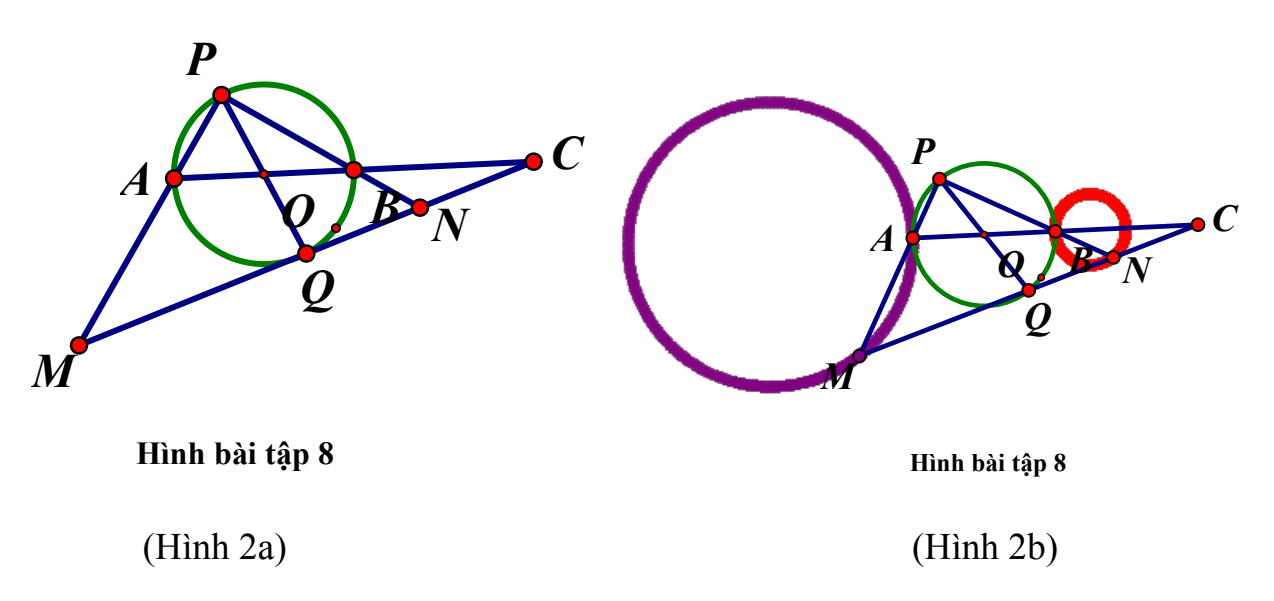

Mục đích sử dụng hình 2b là cho học sinh quan sát trực quan sinh động của quá trình hình thành quỹ tích điểm M và điểm N khi điểm P chuyển động trên (O).

#### \* Hình vẽ cho bài tập 9:

- Dựng đường tròn (O,R) và một điểm A bất kỳ (ta lấy A nằm ngoài đường tròn).

- Dưng dây cung BC.

- Từ giả thuyết suy ra điểm G là trọng tâm của tam giác ABC, ta dựng trong tâm G của tam giác ABC.

-Tạo ảnh động cho dây cung BC: Nếu ta chỉ dựng hình đơn giản như vậy thì khi tao ảnh đông của dây cung BC, hai điểm B và C sẽ chuyển đông lôn xôn trên (O,R) làm cho độ dài dây cung BC thay đổi. Vậy xẽ không đảm bảo yêu cầu của đề bài. Chúng ta cần làm thêm một thao tác đơn giải nữa là dựng góc  $\angle BOC$ : Chọn B, O,  $C^{\rightarrow}$  chọn lệnh *Mark Angle* từ thực đơn *Transform* để thiết lập một góc từ 3 điểm B, O, C.

Khi đó thay việc tạo ảnh động cho dây cung BC bằng tạo ảnh động cho B và C.

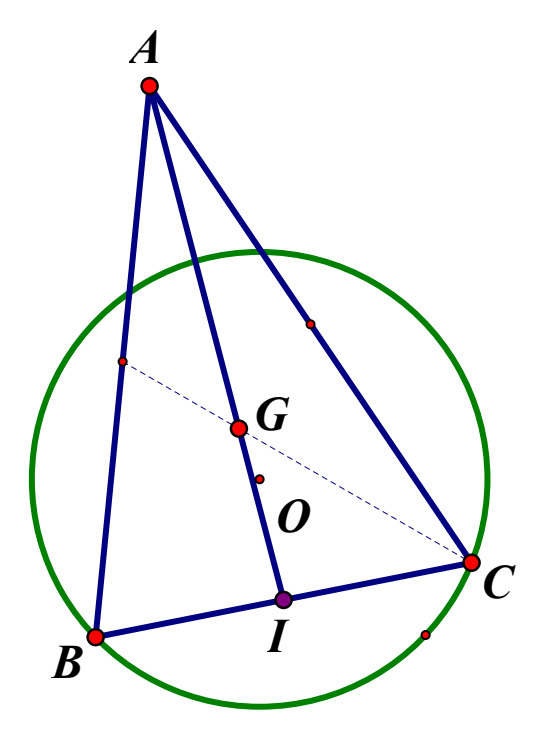

Hình bài tập 9

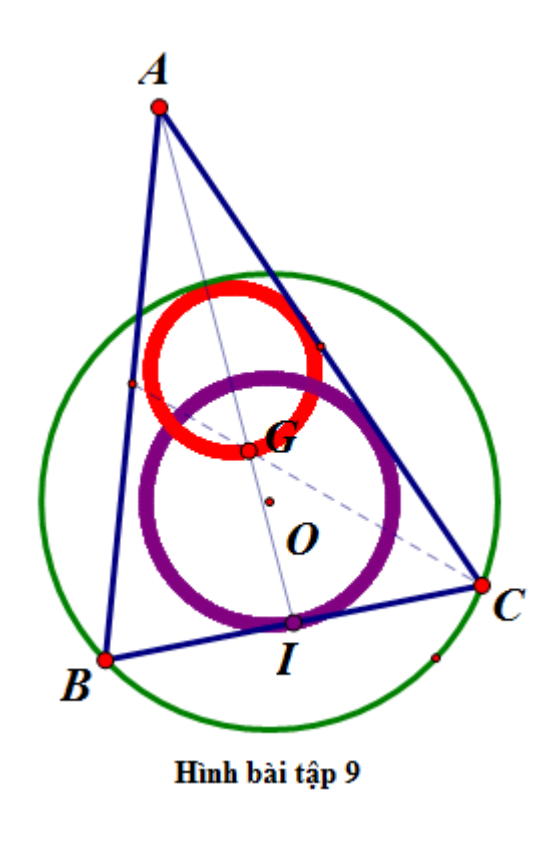

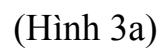

(Hình 3b)

\_\_\_\_\_

Mục đích việc sử dụng hình 3b cũng là để học sinh quan sát sự tạo thành quỹ tích điểm G khi cho dây cung BC thay đổi mà độ dài của nó cố định.

Khi đã tạo được các file GSP vẽ các hình trên, ta không thể đưa trực tiếp các hình này vào các slide của PowrPoint vì nó sẽ mất tính động của hình vẽ. Muốn sử dụng ta phải tạo đường link từ màn hình trình chiếu PowrPoint đến các file GSP bằng các nốt lệnh cho phù hợp với tiến trình bài giảng.

## \* Cách tạo nốt lệnh và đường link từ slide:

- Tạo một biểu tượng trong slide ở vị trí hợp lý.
- Kích chuột phải vào biểu tượng(sẽ là nốt lệnh gọi liên kết), xuất hiện thanh Menu
- Trên thanh menu, chọn Slide Show → Action Settings

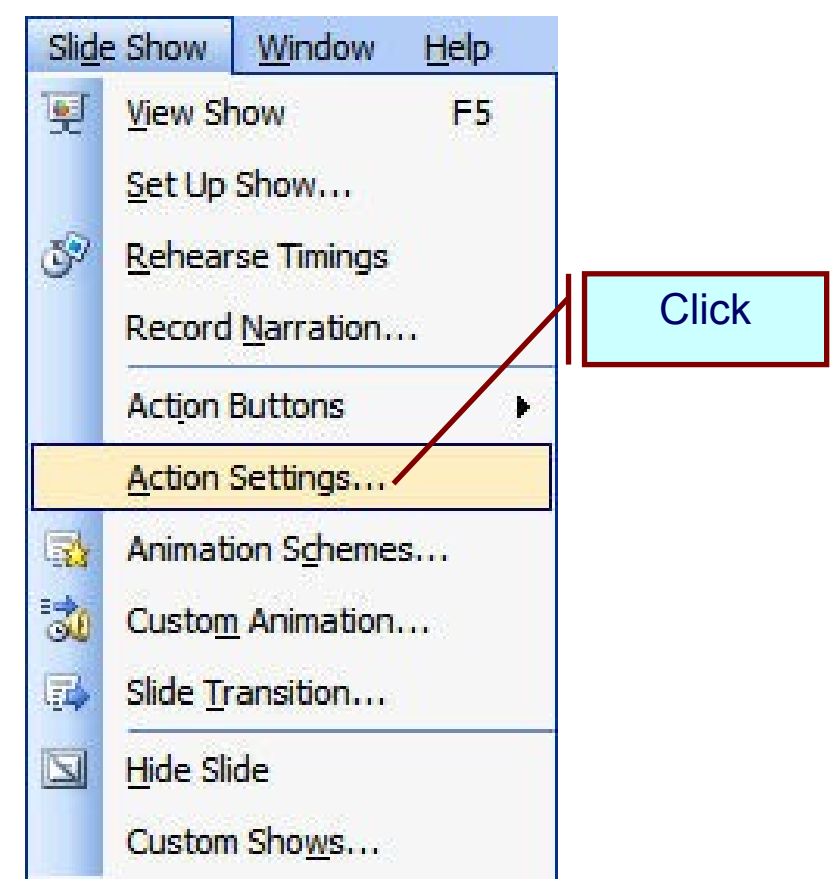

## Xuất hiện hộp thoại Action Settings

Hộp thoại Action Settings, chọn trang Mouse Click, chọn Hyperlink to, chọn **Other File** 

|       | Action Settings | Click vào để mở                               |
|-------|-----------------|-----------------------------------------------|
|       | Action on click | danh sách                                     |
| Click |                 | Next Slide<br>Previous Slide                  |
|       | Next Slide      | First Slide<br>Last Slide                     |
|       | Run program:    | Last Slide Viewed<br>End Show<br>Custom Show  |
|       | O Run macro:    | Slide<br>URL<br>Other PowerPoint Presentation |
|       | Object action:  | Other File                                    |
|       | Play sound:     | Click chọn                                    |
|       | Highlight dick  |                                               |
|       | OK Cancel       |                                               |

Xuất hiện hộp thoại Hyperlink to Other File:

Click vào mũi tên để tìm đường dẫn tới thư mục chứa file

| Hyperlink to Othe      | r File                                   |                 |       |           |         | ? ×              |
|------------------------|------------------------------------------|-----------------|-------|-----------|---------|------------------|
| Look in:               | 🌗 Tiết 13- Ć                             | ồn tập chương 1 | ▼ ۞   | - 过   😋 🗙 | 📑 🎫 🔹   | roo <u>l</u> s ▼ |
| My Recent<br>Documents | Name<br>Hinh BTS<br>Hinh BT8<br>Hinh BT9 | Date modified   | Туре  | Size      |         |                  |
| My Documents           |                                          |                 | Click | chọn      | Click c | hon              |
| My Computer            |                                          |                 |       |           |         |                  |
| My Network             | File <u>n</u> ame:<br>Files of type:     | All Files       |       |           | •       | ОК               |
|                        | ,                                        | All Files       |       |           |         | Cancel           |

#### 3. 3. Tiến trình thực hiện bài giảng:

Cần chú ý rằng công nghệ thông tin chỉ là hỗ trợ cho quá trình dạy học, do đó về cơ bản tiến trình dạy học vẫn thực hiện bình thường. Vậy nên ở đây tôi chỉ trình bày một số điểm cơ bản trong bài giảng này.

Mục tiêu của bài "Ôn tập chương I" được tiến hành trong 2 tiết (12 và 13), Ở tiết thứ 2(tiết 13) tôi tập trung đi sâu hướng dẫn cho HS giải các bài tập trong SGK. Cụ thể là các bài tập 5, bài tập 8 và bài tập 9 (SGK hình học 11- Nâng cao- Trang 34,35)

#### Hoạt động 1: Giới thiệu bài giảng.

Ở tiết ôn tập chương trước thầy trò chúng ta đã củng cố ôn tập lại những kiến thức trọng tâm của chương và vận dụng để làm một số bài tập. Trong tiết học này, chúng ta tiếp tục khắc sâu hơn nữa về các tính chất của các phép dời hình và phép đồng dạng, đồng thời vận dụng nó vào giải một số bài tập trong phần ôn tập chương I.

#### Hoạt động 2: Kiểm tra bài cũ.

Trước hết các em hãy gấp hết sách, vở lại và trả lời hai câu hỏi sau:

| HOẠT ĐỘNG CỦA TRÒ | HOẠT ĐỘNG CỦA THÀY |
|-------------------|--------------------|
|                   |                    |

|                                       | -Trình chiếu slide 1 đồng thời đọc câu |
|---------------------------------------|----------------------------------------|
| - Quan sát câu hỏi trên màn hình.     | hỏi                                    |
| - Tích cực chuẩn bị câu trả lời.      | - Cho HS thời gian để các em chuẩn bị. |
| - Lên bảng trình bày theo yêu cầu của | - Gọi 02 HS lên bảng viết câu trả lời. |
| thầy giáo.                            |                                        |
| - Các HS khác quan sát và nhận xét về | - Cho một HS khác nhận xét.            |
| câu trả lời của 2 bạn trên bảng.      | - GV đánh giá bổ xung và cho điểm.     |

# Hoạt động 3: Hướng dẫn làm bài tập 5 (SGK).

Như vậychung ta mới được củng cố lại về tính chất của phép đối xứng tâm và phép vị tự. Sau đây ta sẽ vận dụng các tính chất đó vào giải bài tập số 5 (SGK)

| HOẠT ĐỘNG CỦA TRÒ                        | HOẠT ĐỘNG CỦA THẦY                                 |
|------------------------------------------|----------------------------------------------------|
|                                          | -Trình chiếu slide 2 đồng thời đọc đề              |
| - Quan sát đề bài trên màn hình và trong | bài tập 5.                                         |
| SGK.                                     | - Cho HS thời gian để các em chuẩn bị.             |
| - Lắng nghe nhiệm vụ, suy nghĩ tìm câu   | - Hỏi : Bài toán này thuộc loại bài toán           |
| trå lời:                                 | gì và liên quan đến phép biến hình nào?            |
| - Trả lời câu hỏi:                       | - Gọi 01 HS đứng tại chỗ trả lời.                  |
| + Câu a thuộc loại toán chứng minh.      |                                                    |
| + Câu b thuộc loại toán quỹ tích.        |                                                    |
| + Bài toán liên quan đến phép đối xứng   |                                                    |
| tâm.                                     | -Yêu cầu HS vẽ hình.                               |
|                                          | - Hướng dẫn câu a:                                 |
|                                          | + Gọi I là trung điểm của MM <sub>3</sub> .        |
|                                          | + Trình chiếu slide 3 (Hình 1a), gọi file          |
| -Quan sát và tìm câu trả lời:            | động GSP khi cho M chạy.(Chưa tạo                  |
|                                          | vêt các điêm $M_1, M_2, M_3$ ).                    |
|                                          | + <b>Hỏi:</b> Nhận xét gì vê vị trí điêm I khi     |
| -Trå lòi:                                | M thay đôi trên đường tròn (O)?                    |
| +Khi M thay đôi, điểm I có vị trí cô     | + <b>Hỏi:</b> Vậy phép biên hình biên M thành      |
| định.                                    | $M_3$ Là gì?                                       |
|                                          | - GV tiếp tục cho HS quan sát file động            |
| + Vậy cân chứng tỏ phép biên hình biên   | tạo vêt của các điểm $M_1, M_2, M_3.$ (như         |
| M thành $M_3$ là phép đôi xứng tâm I.    | hình 1b)                                           |
|                                          | - Hỏi: Quỹ tích điêm M <sub>3</sub> quan sát thây  |
|                                          | trên hình là gì?                                   |
|                                          | - Hồi: Dựa vào tính chât nào đê khăng              |
|                                          | định quỹ tích các điêm M <sub>3</sub> là một đường |
|                                          | tròn.                                              |

| - HS lên bảng trình bày lời giải.    | - Yêu cầu 1HS lên bảng trình bày. |
|--------------------------------------|-----------------------------------|
| - Nhận xét lời giải của bạn.         | - Cho HS khác nhận xét.           |
| - Quan sát tiếp thu lời giải của Gv. | - Trình chiếu slide 5.            |

#### Hoạt động 4: Hướng dẫn làm bài tập 8 (SGK).

Như vậy tính chất của phép đối xứng tâm đã được vận dụng để giải bài tập 5. Trong bài tập số 8, chúng ta tiếp tục nghiên cứu xem cần vận dụng phép biến hình nào để giải?

| HOẠT ĐỘNG CỦA TRÒ                        | HOẠT ĐỘNG CỦA THẦY                        |
|------------------------------------------|-------------------------------------------|
|                                          | -Trình chiếu slide 6 đồng thời đọc đề bài |
| - Quan sát đề bài trên màn hình và trong | tập 8.                                    |
| SGK.                                     | - Cho HS thời gian để các em chuẩn bị.    |
| - Lắng nghe nhiệm vụ, suy nghĩ tìm       | - Yêu cầu HS vẽ hình.                     |
| cách chứng minh.                         | - Hướng dẫn câu a: Các em hoàn toàn       |
| - Lên bảng trình bày câu a.              | dựa vào hình vẽ để CM.                    |
|                                          | - Trình chiếu slide 7 (Hình 2a),          |
|                                          | - Gọi 01 HS lên trình bày câu a.          |
|                                          | - Cho HS quan sát file động GSP tạo       |
|                                          | vết điểm M và điểm N khi cho đường        |
| -Quan sát hình động và trả lời câu hỏi:  | kính PQ chạy trên đường tròn.(Hình 2b     |
|                                          | trong slide 8)                            |
|                                          | - Hỏi: Quỹ tích điểm M và điểm N quan     |
| Quỹ tích điểm M và điểm N là các         | sát thấy trên hình là gì?                 |
| đường tròn.                              | - Hỏi: Dựa vào tính chất của phép biến    |
| - Hs suy nghĩ và trả lời: Dựa vào tính   | hình nào để khẳng định quỹ tích các       |
| chất của phép vị tự.                     | điểm M N là các đường tròn.               |
|                                          | , C                                       |
| - HS lên bảng trình bày lời giải.        | - Yêu cầu 1HS lên bảng trình bày.         |
| - Nhận xét lời giải của bạn.             | - Cho HS khác nhận xét.                   |
| -Quan sát tiếp thu lời giải của Gv.      | - GV nhận xét rút kinh nghiệm.            |
|                                          | - Trình chiếu slide 9.                    |

#### Hoạt động 5: Hướng dẫn làm bài tập 9 (SGK).

Như vậy tính chất của phép vị tự đã được vận dụng để giải bài tập 8. Trong bài tập số 9 mà chúng ta nghiên cứu tiếp sau đây sẽ vận dụng tính chất của phép biến hình nào? Chúng ta cùng nhau tìm hiểu tiếp:

| -Trình chiêu slide 10 đông thờ                                                         | i đọc đề                |
|----------------------------------------------------------------------------------------|-------------------------|
| - Quan sát đề bài trên màn hình và trong bài tập 9.                                    |                         |
| SGK Hỏi: Từ điều kiện $\overrightarrow{GA} + \overrightarrow{GB} + \overrightarrow{G}$ | $\vec{C} = \vec{0}$ hãy |

| - Lắng nghe nhiệm vụ, suy nghĩ tìm câu   | chỉ ra vị trí của G?                    |
|------------------------------------------|-----------------------------------------|
| trả lời: G là trọng tâm của tam giác     |                                         |
| ABC.                                     |                                         |
| - HS vẽ hình cho bài toán.               | - Yêu cầu HS vẽ hình.                   |
|                                          | - Trình chiếu slide 11 (Hình 3a),       |
|                                          | - Yêu cầu dự đoán quỹ tích.             |
|                                          | - Cho HS quan sát file động GSP tạo     |
|                                          | vết điểm G khi cho dây cung BC chạy     |
|                                          | trên đường tròn.(Hình 3b trong slide 12 |
|                                          | - Hỏi: Quỹ tích điểm G quan sát thấy    |
| - Quan sát hình động và trả lời câu hỏi: | trên hình là gì?                        |
| Quỹ tích điểm G là một đường tròn.       | - Hỏi: Dựa vào tính chất của phép biến  |
| - Hs suy nghĩ và trả lời: Dựa vào tính   | hình nào để khẳng định quỹ tích điểm G  |
| chất của phép vị tự.                     | đường tròn.                             |
|                                          | - Hướng dẫn: Ta cần sử dụng trung điểm  |
|                                          | I của BC.                               |
|                                          | - Yêu cầu 1HS lên bảng trình bày.       |
| - HS lên bảng trình bày lời giải.        | - Cho HS khác nhận xét.                 |
| - Nhận xét lời giải của bạn.             | - GV nhận xét rút kinh nghiệm.          |
| - Quan sát tiếp thu lời giải của Gv.     | - Trình chiếu slide 13.                 |

#### Hoạt động 6: *Dặn dò*.

Trong bài học này chúng ta đã thấy được sự hữu ích của việc vận dụng các tính chất của phép biến hình vào giải bài tập, nhất là các bài toán quỹ tích. Để chuẩn bị cho tiết kiểm tra sau, yêu cầu các em tiếp tục ôn tập lại và làm them các bài tập trong sách bài tập hình học 11 nâng cao.

*Nhấn mạnh:* Như vậy nhờ tính năng tạo vết mà chúng ta có được đáp số của bài toán quỹ tích, điều này giúp chúng ta định hướng cách giải quyết dễ dàng hơn. Chúng ta có thể khẳng định phần mềm GSP đặc biệt có hiệu quả khi sử dụng vào giải các bài toán về quỹ tích.

## 4. THỰC NGHIỆM SƯ PHẠM.

#### 4.1. Mục đích thực nghiệm.

Thực nghiệm sư phạm được tiến hành nhằm mục đích kiểm nghiệm tính khả thi và hiệu quả của việc sử dụng CNTT hỗ trợ, giúp học sinh rèn luyện khả năng vận dụng sau khi đã lĩnh hội tri thức thông qua việc ứng dụng của GSP, kiểm nghiệm tính đúng đắn của giả thuyết khoa học.

## 4.2. Tổ chức và nội dung thực nghiệm.

## 4.2.1. Tổ chức thực nghiệm.

Thực nghiệm được tiến hành tại trường THPT 3 Cẩm Thủy, Thanh Hoá.

- Lớp thực nghiệm : 11A1

- Lớp đối chứng : 11A3

Đây là hai lớp có năng lực học tập tương đương nhau.

## 4.2.2. Nội dung thực nghiệm.

# ĐỀ KIẾM TRA THỰC NGHIỆM SAU KHI THỰC HIỆN BÀI GIẢNG

(Thời gian làm bài 45 phút)

## Đề bài:

Trong mặt phẳng cho đường tròn (O) đường kính AB và đường thẳng d vuông góc với AB tại B. Với đường kính MN thay đổi của đường tròn (MN khác AB), gọi P và Q lần lượt là giao điểm của d với các đường thẳng AM và AN. Đường thẳng đi qua M song song với AB cắt AN tại H.

1)Chứng minh H là trực tâm của tam giác MPQ.

2)Tìm quỹ tích điểm H và quỹ tích trực tâm K của tam giác NPQ khi đường kính MN thay đổi.

# 4.3. Đánh giá kết quả thực nghiệm.

# 4.3.1. Đánh giá định tính.

Kết quả làm bài kiểm tra thêm một lần nữa cho thấy rằng: Việc ứng dụng phần mềm The Geometer's Sketchpad kết hợp với Microsoft office PowerPoint khi thiết kế giáo án điện tử và giảng dạy trên lớp là hoàn toàn khả thi. Giáo án được thiết kế đơn giản, tiết kiệm được thời gian. Học sinh hứng thú học tập, tích cực và chủ động tiếp thu kiến thức.

## 4.3.2. Đánh giá định lượng.

| )( | DC) được thể hiện thông qua bảng sau: |   |   |   |   |   |   |   |   |   |   |    |      |
|----|---------------------------------------|---|---|---|---|---|---|---|---|---|---|----|------|
|    | Điểm                                  |   |   |   |   |   |   |   |   |   |   |    | Tổng |
|    | Lớp                                   | 0 | 1 | 2 | 3 | 4 | 5 | 6 | 7 | 8 | 9 | 10 | số   |
|    |                                       |   |   |   |   |   |   |   |   |   |   |    | bài  |

Kết quả làm bài kiểm tra của học sinh lớp thực nghiệm (TN) và học sinh lớp đối chứng (ĐC) được thể hiện thông qua bảng sau:

Như vậy là thông qua việc sử dụng phần mềm hỗ trợ, kết quả học tập của các em HS đã được nâng lên. Từ 50% đạt điểm trung bình ở lớp đối chứng 11A3 nâng lên 60% đạt điểm trưng bình trở lên. Ngoài ra số điểm khá giỏi cũng tăng lên đáng kể.

## III. KẾT LUẬN VÀ KIẾN NGHỊ

#### 1. Kết luận.

11A3

11A1

Trong bài viết này tôi đã đưa ra một quy trình thiết kế các hình vẽ sử dụng cho tiết dạy "Ôn tập chương 1" (Tiết 13- hình học 11 – nâng cao) hoàn toàn ứng dụng phần mềm The Geometer's Sketchpad (GSP). Bên cạnh đó là sự kết hợp với phần mềm trình chiếu Microsoft office PowerPoint, các bước cơ bản thực hiện giờ dạy trên lớp.

Đã tổ chức thực nghiệm sư phạm để thấy được tính khả thi và hiệu quả của việc ứng dụng CNTT vào tiết dạy.

Như vậy có thể khẳng định rằng: Mục đích nghiên cứu đã được thực hiện, nhiệm vụ nghiên cứu đã được hoàn thành và giả thuyết khoa học là chấp nhận được.

## 2. Kiến nghị:

- Với các thầy cô giáo: Chúng ta nên tích cực nghiên cứu tìm hiểu các ứng dụng của CNTT để biết lựa chọn những ứng dụng thích hợp cho những nội dung trong chương trình, góp phần nâng cao chất lượng dạy học. Phần mềm GSP có rất nhiều ứng dụng trong dạy học môn toán, chúng ta nên biết và sử dụng để tiết dạy của mình không bị nhàm chán, đồng thời cũng tạo hứng thứ học tập cho học sinh. Tuy

nhiên chúng ta không được lạm dụng, bởi vì cái gì quá cũng dễ dẫn đến phản tác dụng.

- Với Sở GD: Quan tâm hơn nữa đến công tác ƯDCNTT vào dạy học, tạo động lực thúc đẩy các thầy cô giáo tích cực hơn nữa trong việc nghiên cứu sử dụng CNTT vào các tiết dạy của mình góp phần nâng cao chất lượng dạy học. Tuy nhiên không nên lấy việc ƯDCNTT làm thước đo để đánh giá một tiết dạy.

- Với Bộ GD: Cần xây dựng nội dung chương trình SGK sao cho vừa có ý nghĩa khoa học nhưng cũng mang tính ứng dụng thực tế cao, tăng thêm sự hứng thú học tập cho học sinh .

| XÁC NHẬN CỦA THỦ TRƯỞNG ĐƠN VỊ | Thanh Hóa, ngày 20 tháng 05 năm 2016<br>CAM KÊT KHÔNG COPY.<br>(Tác giả ký và ghi rõ họ tên) |
|--------------------------------|----------------------------------------------------------------------------------------------|
|                                | Đỗ Văn Nam                                                                                   |

# TÀI LIỆU THAM KHẢO

1. Đoàn Quỳnh (tổng chủ biên), Văn Như Cương (chủ biên), Phạm Vũ Khuê, Bùi Văn Nghi (2006), *Hình học 11- Nâng cao* (sách giáo viên), Nxb Giáo dục.

Đoàn Quỳnh (tổng chủ biên), Văn Như Cương (chủ biên), Phạm Vũ Khuê,
 Bùi Văn Nghị (2006), *Hình học 11- Nâng cao*, Nxb Giáo dục.

3. Trần Vui (chủ biên), Lê Quang Hùng (2006), *Thiết kế các mô hình dạy học Toán THPT với The Geometer's sketchpad*, Nxb Giáo dục.

4. Tài liệu Bồi dưỡng giáo viên thực hiện chương trình, sách giáo khoa lớp 10 Trung học phổ thông (2006), Nxb Giáo dục. 5. Nguyễn Bá Kim (1999), *Học tập trong hoạt động và bằng hoạt động*, Nxb Giáo dục.

6. Nguyễn Bá Kim (2002), *Phương pháp dạy học môn Toán*, Nxb Đại học Sư phạm, Hà Nội.

------